TO: EPSON 愛用者 FROM: EPSON 客服中心 主題敘述: CX17NF 手動安裝掃描驅動

EPSON AL-CX17NF 可列印,但印表機無法掃描,如何安裝掃描驅動

步驟1、官網下載 EPSON AL-CX17NF 掃描驅動程式,解壓縮到桌面備用

| 客服與下載 查詢結果                   | 不由進入。                                                     |        |           |                       |          |          |                   |      |
|------------------------------|-----------------------------------------------------------|--------|-----------|-----------------------|----------|----------|-------------------|------|
| CX17NF                       | 「戦牛心                                                      | 目本佔別和你 | 65 //=361 | mai 4 - 0 - 5 - 7 - 7 | t · 神子如潮 | .+       | Min dawa 7.00 kit |      |
|                              | 【小提醒】請確認是否值測到您的作業環境?若否,請重新選擇 Windows 7 32-bit ▼<br>■ 驅動程式 |        |           |                       |          |          |                   |      |
|                              | 檔案名稱                                                      | 語言     | 版本        | 磁片數                   | 檔案大小     | 更新日期     | き 下戦              | 詳細說明 |
|                              | 列印驅動程式<br>(Print Driver)                                  | 多語版    | 1.7       | 全一片                   | 183654k  | 2015/9/3 | 3 Download        |      |
| EPSON針對此機種型號,為<br>您提供下列維修服務: | 掃描驅動程式<br>(Scanner Driver)                                | 雙語版    | 1.1       | 全一片                   | 4505k    | 2013/7/3 | 3 Download        |      |
| ★ 全省維修據點                     | *安裝說明讀參考經                                                 | 支術文件   |           |                       |          |          |                   |      |
| 1<br>•x<br>-xii              | UNE son<br>nytiti ex<br>a<br>canner                       |        |           |                       |          |          |                   |      |

步驟 2、點選開始功能表,在電腦上按右鍵選擇內容(以 WINDOWS 7 為例):

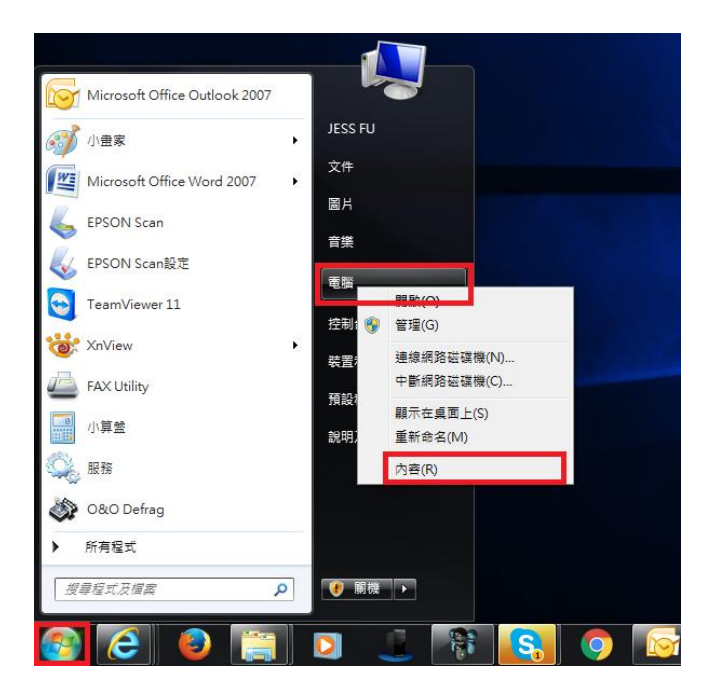

| 💮 💮 ▼ 🖳 ▶ 控制台 ▶ 所有招 | 謝台項目 ▶ 系統                                                                                                |                                                                                                    |
|---------------------|----------------------------------------------------------------------------------------------------|----------------------------------------------------------------------------------------------------|
| 控制台首頁               | 檢視電腦的基本資訊<br>Windows版本<br>Windows 7 專業版<br>Copyright © 2009 Micro<br>Service Pack 1<br>取得新版 Windows 7 的到 | osoft Corporation. All rights reserved.<br>美他功能                                                                                                    |
|                     | 条統<br>分級:<br>處理器:<br>安裝的記憶體 (RAM):<br>系統類型:<br>手寫筆與觸控:<br>爾歐名稱、統領及工作群组的                                  | <ul> <li>3.3 您的 Windows 體驗指數必須重新整理</li> <li>Intel(R) Core(TM)2 Duo CPU E7500 @ 2.93GHz 2.94 GHz</li> <li>4.00 GB (2.97 GB 可用)</li> <li>32 位元作業系統</li> <li>此顯示器不提供手寫筆或觸控式輸入功能。</li> </ul> |
| 端余韻                 | 电焊合構、網以及上作研組設<br>電腦名稱:<br>完整電腦名稱:<br>電腦描述:<br>マル=ma-4-                                                   | JESS-PC<br>JESS-PC                                                                                                    |

步驟四、確認裝置管理員中是否有影像裝置。

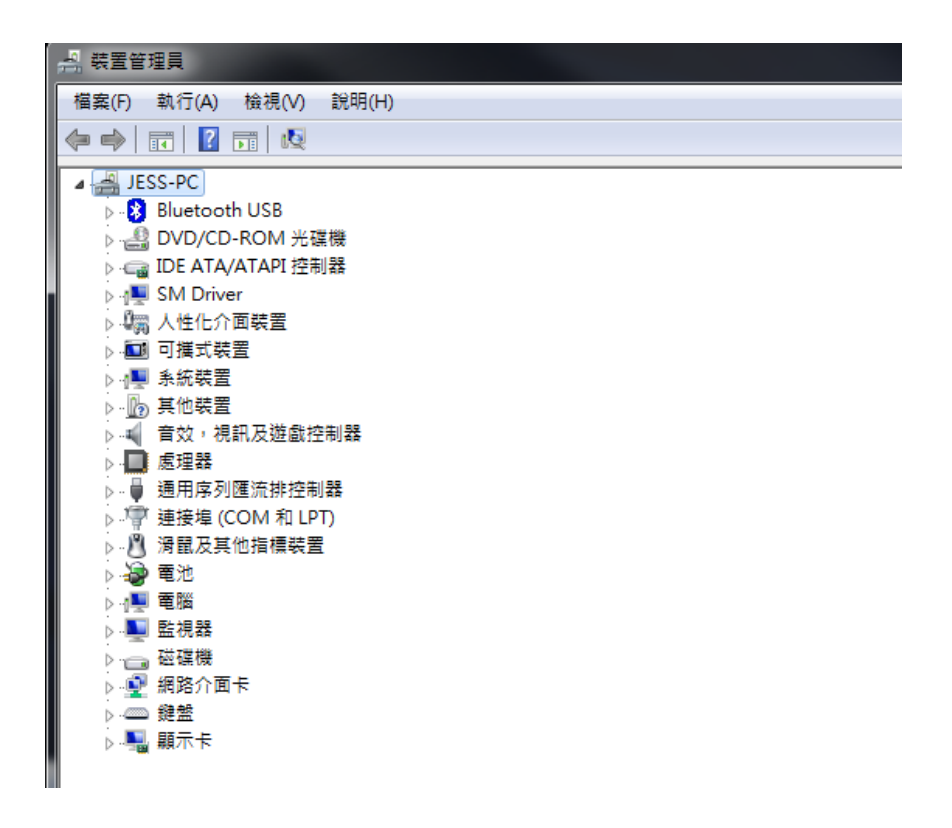

步驟五、點選上方選單的執行功能,點選新增傳統硬體。

| 🚑 装置管           | 理員                                           |  |
|-----------------|----------------------------------------------|--|
|                 | 【執行(A) │ 檢視(V)  說明(H)                        |  |
| <               | 掃描硬體變更(A)                                    |  |
|                 | 新増傳統硬體(L)                                    |  |
|                 | 說明(H)                                        |  |
|                 | 。<br>IDE ATA/ATAPI 控制器<br>■ SM Driver        |  |
| Þ               | 。<br>人性化介面裝置                                 |  |
|                 | 则                                            |  |
|                 | 》 其他裝置<br>音效, 規訊 及游戲控制器                      |  |
|                 | ■ <u>處理器</u>                                 |  |
| ⊳ - 4<br>⊳ - 1¶ | ) 通用序列匯流排控制器<br><sup>◎</sup> 連接埠 (COM 和 LPT) |  |
| Þ               | ) 滑鼠及其他指標裝置<br>) 素油                          |  |
|                 |                                              |  |
| P - <b>■</b>    | 】監視器<br>。磁磁機                                 |  |
| j - 1           | 網路介面卡                                        |  |
|                 | Ŋ 影像装置<br>▷ 鍵盤                               |  |
| Þ 🖣             | 顯示卡                                          |  |

步驟六、出現『新增硬體精靈』然後按『下一步』。

| 新増硬體 |                                                           |
|------|-----------------------------------------------------------|
|      | 歡迎使用新增硬體精靈                                                |
|      | 此精靈協助安裝驅動程式軟體,以支援那些不支援隨插即用,且<br>Windows 無法自動辨識的較酱裝置。      |
|      | 只有當您是進階使用者或經由技術支援人員引導至此處,才可以<br>使用此精靈。                    |
|      | ▲ 如果您的硬體伴隨安裝 CD,建議您按 [取消] 關閉這個結<br>靈,然後使用製造商的 CD 來安裝這個硬體。 |
|      |                                                           |
|      | 請按 [下一步] 繼續。                                              |
|      | <上一步(B) <b>下一步(M) &gt; 取消</b>                             |

步驟七、點選『安裝我從清單中手動選取的硬體(進階選項)』 然後按『下一步』。

| 新増硬體                                              |
|---------------------------------------------------|
| 這個精靈協助您安裝其他硬體                                     |
|                                                   |
|                                                   |
| 精靈可以搜尋其他硬體,並自動為您安裝它。如果您知道要安裝的硬體型號,您也可以從清<br>單中選取。 |
|                                                   |
| 您要精靈執行什麼工作?                                       |
| ◎ 搜尋並自動安裝硬體 (建議選項)(S)                             |
| ◎ 安裝我從清單中手動選取的硬體(進階選項)(M)                         |
|                                                   |
|                                                   |
|                                                   |
|                                                   |
|                                                   |
| <上一步(B) 下一步(N) > 取消                               |

步驟八、捲動右邊的捲動欄到下方,點選影像裝置,然後按下一步。

| 新増硬體 |                                        |    |
|------|----------------------------------------|----|
| 從以下  | 清單選取您想要安裝的硬體類型                         |    |
|      |                                        |    |
|      |                                        |    |
| - +n | 果你沒有弄到相要的硬牌短则,禁控 [頭云般有些字]。             |    |
| ХЦ   | ★1212(2月1912)(1912)(1912(1917))4月20日)。 |    |
| - 1  | 般硬體類型(H):                              |    |
| T I  | ▶ 連接埠 (COM 和 LPT)                      | *  |
|      |                                        |    |
| ×    | 了傳輸纜線裝置                                |    |
| 5    | <b>邓</b> 感應器                           |    |
| E    | 豊磁帯機                                   |    |
|      | 「開路介面下」                                |    |
|      |                                        | =  |
|      |                                        | -  |
|      | -                                      |    |
| L    |                                        |    |
|      | <上一步(B) 下一步(N) >                       | 取消 |

| 新増硬體                         | and the second second se |    |
|------------------------------|----------------------------------------------------------------------------------------------------|----|
| 選取您要為這個硬體安裝的對                | 专置驅動程式                                                                                                    |    |
|                              |                                                                                                    |    |
|                              |                                                                                                    |    |
| 請選擇您的硬體裝置製造<br>翻程式,請按 [從磁片安] | ;简和:曦型,然後按 [下一步]。如果您想從磁片安裝其他驅<br>裝]。                                                                                                    |    |
|                              |                                                                                                    |    |
|                              |                                                                                                    |    |
| 製造商                          | 機型                                                                                                    |    |
| EPSON                        | EPSON AL-CX16NF Network Scanner                                                                                                    |    |
| SEIKO EPSON CORPORATIC       |                                                                                                    |    |
|                              |                                                                                                    | .  |
| ■ ■ 驅動程式已數位簽章。               | (從磁片安裝(II))                                                                                                    |    |
| <u>告訴我為什麼體動種科質早</u>          |                                                                                                    | -  |
|                              |                                                                                                    |    |
|                              |                                                                                                    |    |
|                              |                                                                                                    |    |
|                              | <上一步(B) 下一步(N) >                                                                                                    | 取消 |

步驟十、點選『瀏覽』指定路徑。

| 諸選擇您                   | 的硬體裝置製造商和機型,然後按「下一步」。如果您想從磁片安勢            | 支其他驅 |
|------------------------|-------------------------------------------|------|
| 6 <u>動程式</u> ,<br>從磁片多 |                                           | ×    |
| 造商<br>SON<br>Xmau      | 請插入製造廠商的安裝磁片,然後確定在下面選 確定<br>擇正確的磁碟。<br>取消 |      |
|                        | 從下列位置複製製造廠商檔案(C):                         | 3]   |
|                        |                                           |      |

步驟十一、點選桌面,選擇驅動程式解壓縮資料夾,\SCANNER\SESK3A.INF,然後按 開啓舊檔。

| 🛃 找出檔案位置     |            |              |          |             | ×      |
|--------------|------------|--------------|----------|-------------|--------|
| 搜尋位置(I):     | 퉬 Scanner  | •            | <b>G</b> | ∙ 🕾 对 🕼     |        |
| 0            | 名稱         | *            |          | 修改日期        | ġ      |
| ▲<br>一 最近的位置 | sesk3a.inf |              |          | 2011/5/10下4 | ÷12:56 |
| <b>第</b> 回   |            |              |          |             |        |
| 媒體櫃          |            |              |          |             |        |
| 電腦           |            |              |          |             |        |
|              | •          | III          |          |             | Þ      |
| 網路           | 檔案名稱(N):   | sesk3a.inf   |          | ▼ 開語        | 2舊檔(0) |
|              | 檔案類型(T):   | 安裝資訊 (*.inf) |          |             | 取消     |

步驟十二、確認驅動路徑,點選確定鍵。

| 増硬體<br><b>選取您</b>       | 8要為這個   | 硬體安裝的裝置驅動程式                                           |                       |
|-------------------------|---------|-------------------------------------------------------|-----------------------|
|                         | 從磁片安勢   |                                                       |                       |
| 1                       | <b></b> | 請插入製造廠商的安裝磁片,然後確定在下面選<br>擇正確的磁碟。                      | <mark>確定</mark><br>取消 |
| 製造ī<br>EPSO             |         |                                                       |                       |
|                         |         | 從下列位置複製製造廠商檔案(C):<br>C:Wisers/WESS FU/Desktop/Scanner | · 瀏覽(B)               |
| う <sup>2000</sup><br>生訴 | 我為什麼問   | <sup>亚 32</sup><br>區動程式簽章很重要                          | 1/2000/12242(11)      |
|                         |         |                                                       |                       |
|                         |         | <上一;                                                  | 步(B) [下一步(N) > ] 取消   |

步驟十三、出現 EPSON AL-CX17NF/WF 選項。點選 EPSON AL-CX17NF/WF,再按『下 一步』。

| 新増硬體                                                                                  |    |
|---------------------------------------------------------------------------------------|----|
| 選取您要為這個硬體安裝的裝置驅動程式                                                                    |    |
| 請選擇您的硬體裝置製造商和機型,然後按[下一步]。如果您想從磁片安裝其他驅動程式,請按[從磁片安裝]。                                   |    |
| 機型<br>属 EPSON AL-CX17NF/WF                                                            |    |
| ■ <b>驅動程式已數位簽章。</b><br><u>告訴我為什麼驅動程式簽章很重要</u><br>———————————————————————————————————— |    |
| <上一步(B) 下一步(N) >                                                                      | 取消 |

步驟十四、出現輸入裝置名稱型為:EPSON AL-CX17NF/WF,再按『下一步』。

| 掃描器與數位相機安裝精靈        |                     |
|---------------------|---------------------|
| 您的装置名稱為何?           |                     |
|                     |                     |
|                     |                     |
| 輸入您的裝置名稱或使用以下提供的名稱。 |                     |
| / 名稱(A):            |                     |
| EPSON AL-CX17NF/WF  |                     |
|                     |                     |
|                     |                     |
|                     |                     |
|                     |                     |
|                     |                     |
|                     |                     |
|                     |                     |
|                     | <上一步(B) 下一步(N) > 取消 |

步驟十五、然後按『完成』,完成安裝。

| 招 | #描器與數位相機安裝精靈 |                                                   |
|---|--------------|---------------------------------------------------|
|   |              | 完成掃描器與數位相機安裝精靈                                    |
|   |              | 請按 [完成] 來關閉這個精靈和完成安裝您的裝置。按 [上一步] 來變<br>更您的安裝喜好設定。 |
|   |              |                                                   |
|   |              | 《上一步(B) 完成 取消                                     |

步驟十六、然後確認裝置管理員中影像裝置是否有 EPSON AL-CX17NF/WF。

| 檔案(F) 執行(A) 檢視(V) 說明(H) |  |  |
|-------------------------|--|--|
|                         |  |  |
| JESS-PC                 |  |  |
| Bluetooth USB           |  |  |
| ▷ 🍰 DVD/CD-ROM 光碟機      |  |  |
| ·                       |  |  |
| ⊳ nter SM Driver        |  |  |
| ▶ 4 開入性化介面裝置            |  |  |
| ▶ • 100 可摧式装置           |  |  |
| ▶ 📳 糸統裝置                |  |  |
| ▶                       |  |  |
| ▶ 🛒 音效,視訊及遊戲控制器         |  |  |
| · .<br>▶ -■ 處理器         |  |  |
| ▶ 🖕 通用序列匯流排控制器          |  |  |
| ▷ ./ም 連接埠 (COM 和 LPT)   |  |  |
| ▶ 🕘 滑鼠及其他指櫄裝置           |  |  |
| ▶ 🤣 電池                  |  |  |
| ▶·1型 電腦                 |  |  |
| ▶ • ▶ • ▶ 監視器           |  |  |
| ▷ · ; 磁碟機               |  |  |
| ▶ 🔮 網路介面卡               |  |  |
|                         |  |  |
| EPSON AL-CX17NF/WF      |  |  |
| ▶ @ 鍵盤                  |  |  |
| ▶ • ➡ 顯示卡               |  |  |